## Создание Почтового Ящика Ha narod.ru

## Никифоров Д.А. С-11

Для создания почты на сайте narod.ru необходимо:

1.Войти в раздел «регистрация».

2. Ввести запращиваемые данные – уникальный логин, фамилию и имя. При необходимости ввести другой логин (если тот, что Вы уже ввели – занят):

| 🔊 Diagon an Distances - Albanas and B |                                                                                                    | ale a |
|---------------------------------------|----------------------------------------------------------------------------------------------------|-------|
| 1 a la Texa - 2 Mar - 1:0             | tes de Causer: Cristeria<br>Se se se company de la company de la company de la company de la company de la company de la company de la comp                                                                                                    | 18    |
| Service at the service offerer.       |                                                                                                    |       |
| andex 5                               | Даспорт                                                                                                    | 2     |
| In orthand                            | Регистрация ил Янцексе. ГЛаг 1 из 2                                                                                                    |       |
|                                       | <ul> <li>Мотит упланствое восу, щеннофильтор ностоеванство на дашара.</li> <li>Алания:</li> <li>В кас вочи:</li> <li>В слочение на стание и слочение и слочение</li></ul> |       |
|                                       | ! Жрилот, веньшение жестьюх, оплечение: 🌪 обізнатовляна дон на со жини:!                                                                                                    |       |
| O her nearbartons                     | Польковат: пастае совтланська. Конфидурациянская пафоругац                                                                                                    | HT0   |
|                                       | Coexist: Carry 2005 - 2007                                                                                                    |       |
|                                       |                                                                                                    |       |

## 3. Ввести пароль:

Туляков Е. А.

| 🖥 kaan 🗤 Marazor - Basa |                                                                                                    |                                                                                                    |         |        |
|-------------------------|----------------------------------------------------------------------------------------------------|----------------------------------------------------------------------------------------------------|---------|--------|
| 8- 8 2                  | مەربى مەربا مەربى مەربا مەربى مەربا مەربى مەربا مەربى مەربا مەربى مەربا مەربى مەربى مەربى مەربى مەربى مەربى مە<br>مەربى مەربى مەربى مەربى مەربى مەربى مەربى مەربى مەربى مەربى مەربى مەربى مەربى مەربى مەربى مەربى مەربى مەربى مەر                                                                                                    |                                                                                                    |         | 82     |
|                         | na za Unini za na mala dia kata kata kata kata za za za za za kata kat                                                                                                    | -                                                                                                    | # Isaan | CARE ! |
| T. A. C                 | C 🕲 n                                                                                                    |                                                                                                    | 11      | -      |
| Hindes                  | 3 Hacnopr                                                                                                    |                                                                                                    |         | _      |
| D percepaque            | And Here sense at corrections:                                                                                                    | Titraturanteers measharant                                                                                      |         | _      |
|                         | Регистрицка из Яньську. Шат 2 ла 2 (логан: рА8-1                                                                                                    | PAF)                                                                                                    |         |        |
|                         |                                                                                                    |                                                                                                    |         |        |
| 1.00                    |                                                                                                    |                                                                                                    |         |        |
| 1                       | Параль: содер сал. не жетее а сл                                                                                                    | UR OTCH IS HIM DEODEAT                                                                                          |         |        |
|                         |                                                                                                    |                                                                                                    |         |        |
| *                       | и са птралили на българ за селото на селото на селото на селото на селото на селото на забото<br>По пласти на селото на селото на селото на селото на селото на селото на селото на селото на селото на селото н                                                                                                    | у положивания народны, - для                                                                                    |         |        |
| 21                      |                                                                                                    | a y ny tanàna kaominina dia kaominina dia kaominina dia kaominina dia kaominina dia kaominina dia kaominina dia |         |        |
| Ds                      | ана элими (селия лочь): Среду и конструкции на учени на учени на | ная пом булыт пом нам                                                                                           |         |        |
|                         |                                                                                                    |                                                                                                    |         |        |
|                         | ) (СОр. национально, настрания, размененные, <sup>19</sup> , общи нашата алж энце.                                                                                                    | IMLE!                                                                                                    |         |        |
|                         | - На селими статова наукабита?: нак серини самот за уже на оку. Полна на накона сели сели сели сели сели сели                                                                                                    | ranko orezoni m <sup>a</sup> raz                                                                                |         |        |
|                         | н опти пъд т.е. од опте мижлия о оно, з съ омототока, что в по <mark>л</mark> ики ображите оттигается                                                                                                    |                                                                                                    |         |        |
|                         | Вланствие челокреприяте справану и напочныти форму регистран                                                                                                    |                                                                                                    |         |        |
|                         | ( <u>m</u> )                                                                                                    |                                                                                                    |         |        |
| D perceptions           | Пользациятся сотлациона Колф                                                                                                    |                                                                                                    |         |        |
|                         | <ul> <li>appyright so investcas - so perpreses</li> </ul>                                                                                                    |                                                                                                    |         |        |
| 191                     |                                                                                                    |                                                                                                    |         |        |

2 08/15/20<mark>23</mark>

## 4. При желании ввести некоторые данные о себе:

|                   | we have a work of the second second |                                                                                                    |         | -  |
|-------------------|----------------------------------------------------------------------------------------------------|----------------------------------------------------------------------------------------------------|---------|----|
| 1 has a month of  | · 또 가 가면서 가지 가지 않는다. [일: 가 바 말 못 다.                                                                                                    |                                                                                                    |         |    |
| the left of terms | arren ar 11 Henrik Kondenbrahov (* 2017)                                                                                                    |                                                                                                    | d'Herer | "  |
| Hudes             | ( <x racnoch<="" th=""><th></th><th></th><th></th></x>                                                                                                    |                                                                                                    |         |    |
| O DELETIONLIN     | BUAL JUNAL CALMAN OF NO. LARLEY LDC                                                                                                    | K. 14                                                                                                    | CLL.    |    |
|                   | <ul> <li>a step to before one of perturbative parts</li> </ul>                                                                                                    | see no ampleteers                                                                                                    |         |    |
|                   | Бол чариате учая наставан пальзона гариал состание вними службарна (роб. по т<br>Це связание почала, автория и а очерения                                                                                                    | то (f) кона порабла на отрезацу с нересология. Вна<br>с основа на                                                                                                    |         |    |
| 8                 | на мод пред загачен вили твадратиять если илицату или чета по тол тол технологи и<br>долга осострановлено и водеко а острана а одуч                                                                                                    | антлық ховорын матат поналоритыся, натрамер<br>санатары паролак                                                                                                    |         |    |
|                   | Цономали слова в вефор                                                                                                    | or callar.                                                                                                    |         |    |
|                   | Плансания<br>Бан эле динала от 2016 В<br>Пов с муж о скла<br>Обласские<br>Обласские<br>Сарала ванерон<br>Сфорзания заснов 201<br>Сфорзания регистика от слав од областьод органи<br>Ролорон и разла                                                                                                    | Ланны, наската и настата на слатитета и<br>политите сполото с алектота с простако и мола<br>политите с состата с состата с политите и и состата<br>алектота с простата с состата с состата с политите<br>алектота с с состата с с состата с с с с с с с с с<br>с с с с с с с с с с |         |    |
| O personaum       | Cogenia allowan i sever i i su<br>Romi somarsem ecce e estimativome                                                                                                    | Renjanssanser in mikesser                                                                                                    |         |    |
|                   | Conversion of 1997-2005 within                                                                                                    |                                                                                                    |         | -  |
| 0                 |                                                                                                    |                                                                                                    |         | 1  |
|                   |                                                                                                    | 3                                                                                                    |         |    |
| Гулякс            | ов Е. А.                                                                                                    |                                                                                                    | 8/15/20 | )2 |

- 5. Войти в свой почтовый ящик через Web-интерфейс, в настройки, в персональные настройки
- 6. В разделе «адрес по-умолчанию» поставить маркер на отметку «@narod.ru»
- 7. В раздел «подпись» ввести необходимые данные:

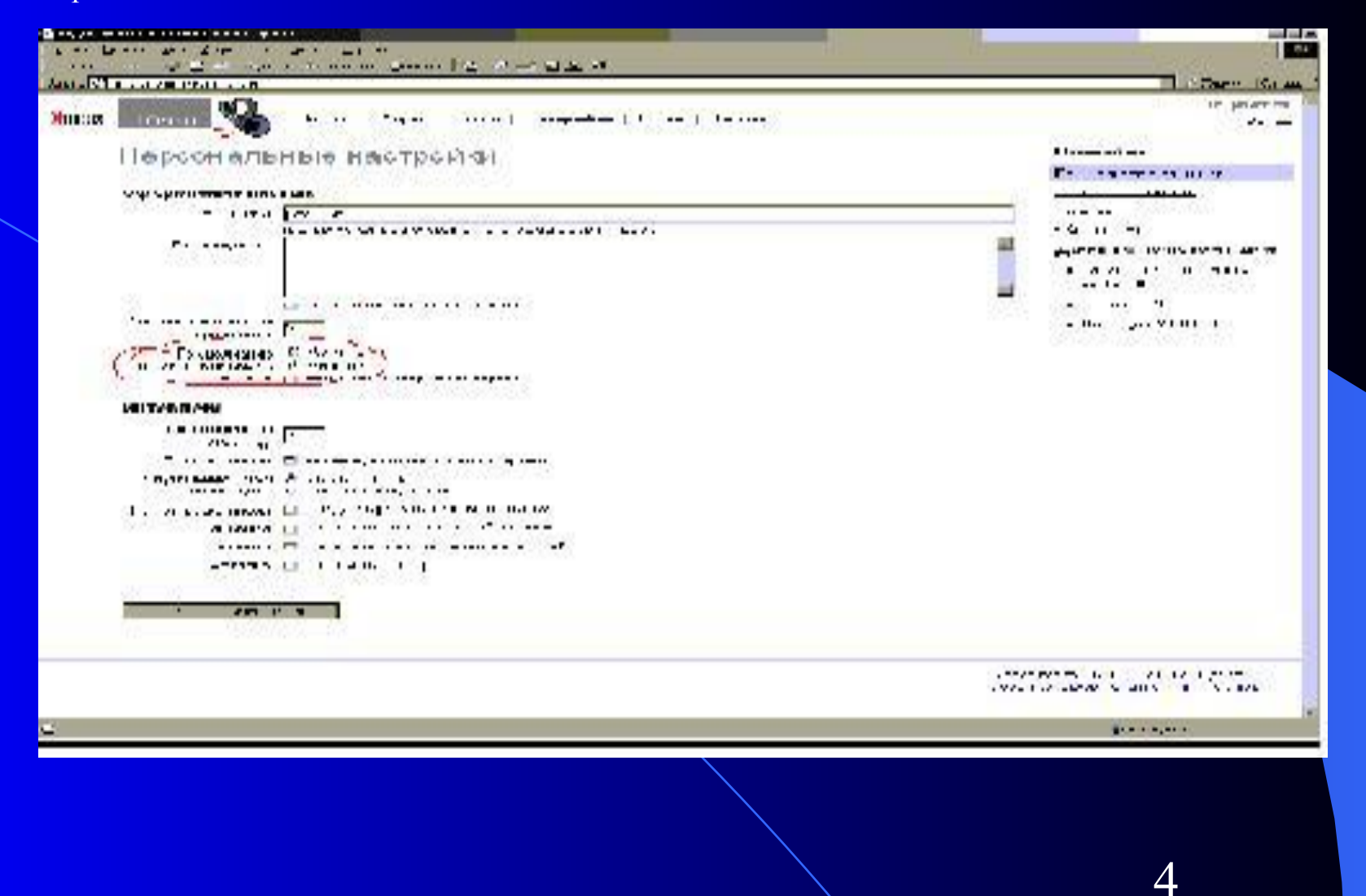

08/15/2023

Туляков Е. А.